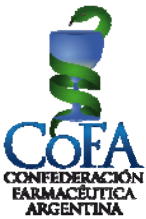

## SISTEMA DE TRAZABILIDAD Nueva utilidad para modificar la Obra Social del paciente

A fin de adaptar nuestro Sistema de Trazabilidad a las necesidades de nuevas alternativas disponibles en ANMAT, es que hemos realizado unos cambios, esencialmente el que permite a la farmacia modificar, por una única ocasión, la Obra Social a la que pertenece el paciente.

El procedimiento consiste en ingresar al sistema de trazabilidad desde la web de COFA, e ir al HISTÓRICO.

Luego de localizar en el HISTORICO el medicamento trazado al que debe corregirse la Obra Social se observará que en el extremo derecho hemos colocado una nueva columna "OS", con un ícono en amarillo, sobre ese ícono debe clickearse para entrar al menú de obras sociales para elegir la correcta.

|                                   | CONFED    | CHERACIÓN<br>EUTICA ARGENT |               | <b>O</b> AÑOS<br>1935 - 2015 | 5   |        |      |         |     |
|-----------------------------------|-----------|----------------------------|---------------|------------------------------|-----|--------|------|---------|-----|
|                                   | į         | TRAZABIL                   | IDAD          |                              |     |        |      |         |     |
| RECEP                             | CION      | DISPENS                    | A             | HISTORICO                    | D   |        |      |         |     |
|                                   |           |                            |               |                              | <   |        | /IEM | BRE 2   | 016 |
|                                   | Desde:    | 01/11/2016                 | Hasta:        | 18/11/2016                   | Lun | Mar    | Mie  | lue Vie | sal |
| Cannot acquire camera<br>source ! | CTIN .    | [                          |               | Buscar                       |     | 1      | 2    | 3 4     | 5   |
|                                   | GIIN.     |                            |               | Duscal                       | 7   | 8      | 9    | 10 11   | 12  |
|                                   |           |                            |               |                              | 14  | 15     | 16   | 1/ 18   | 19  |
| No codo loskod                    |           |                            |               |                              | 121 | 22     | 23 1 | 24 23   | 26  |
| Fecha Transacción Medicament      | Serie     | R                          | azón Social O | rigen                        | Rec | enciór | Disp | ensa (  | 5   |
| 23/02/2015 HEMAX 4.000            | UI00009   | MARIA A.                   | MARTA A.      |                              |     |        |      |         | 3   |
| 22/02/2016 HEMAX 4000 0           | JI 000162 | MARIA A. L                 |               |                              |     | -      |      |         | 5   |

Una vez en esta nueva pantalla se podrá desplegar el menú de obras sociales y elegir la que corresponde al afiliado.

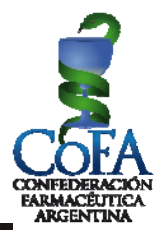

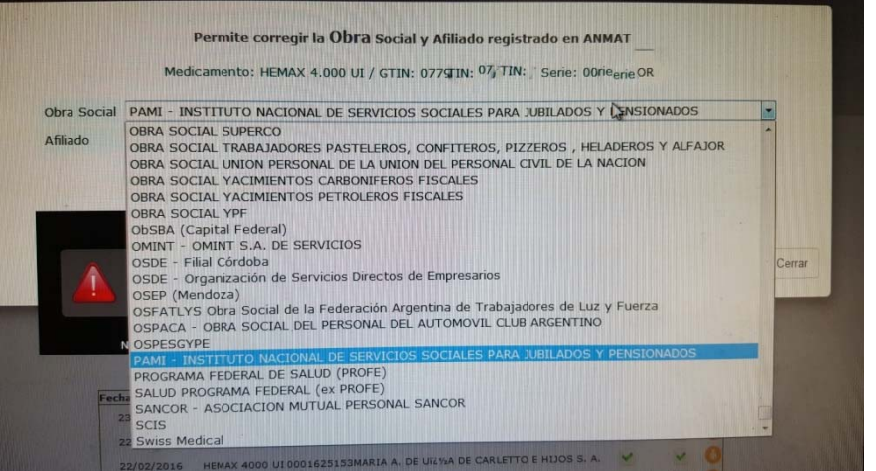

Una vez elegida la obra social adecuada, se hace click en ACTUALIZAR y la pantalla regresa al HISTORICO.

|             | Permite corregir la Obra Social y Afiliado registrado en ANMAT               |        |
|-------------|------------------------------------------------------------------------------|--------|
|             | Medicamento: HEMAX 4.000 UI / GTIN: 07795355 // Serie: 0000.                 |        |
| Obra Social | PAMI - INSTITUTO NACIONAL DE SERVICIOS SOCIALES PARA JUBILADOS Y PENSIONADOS | •      |
| Afiliado    | 227,                                                                         |        |
|             | ACTUALIZAR                                                                   |        |
|             | Cannot acquire camera<br>source !                                            | Cerrar |

Si se refresca la página con Ctrl + F5 se observará que el ícono de modificación pasó de color amarillo a color verde, indicio de que se ha realizado la corrección de manera exitosa.

Este procedimiento solo puede llevarse a cabo una sola vez por producto, cuando el ícono cambie a verde ya no aceptará una nueva modificación.